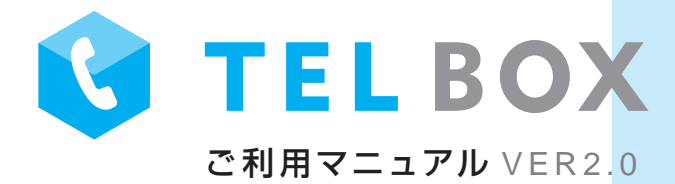

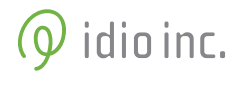

## はじめに

TELBOX をご利用いただきありがとうございます。

TELBOX はご自身で応答メッセージを録音し、ブラウザでアクセスするコントロールパネルから、 応答データをアップロードしたり、応答プログラムを登録したり、受信記録を管理したりする サーバサービスです。

それぞれの画面での操作は直感的で簡単に行えるように設計されていますが、 操作の前には必ずこのマニュアルに目を通して頂けますようお願いいたします。

操作画面に触れる前に、このマニュアルに付属する「スクリプトシート」を使用して、 応答プログラムや応答メッセージをあらかじめ考えておくことをお勧めします。 これによって TELBOX を驚くほどスムースに設定することができます。

ぜひこの高機能で低コストな電話応答サービスを活用し、 事務の軽減、新規顧客開拓、インバウンドマーケティング、顧客満足度向上、などなどに お役立ていただければと思います。

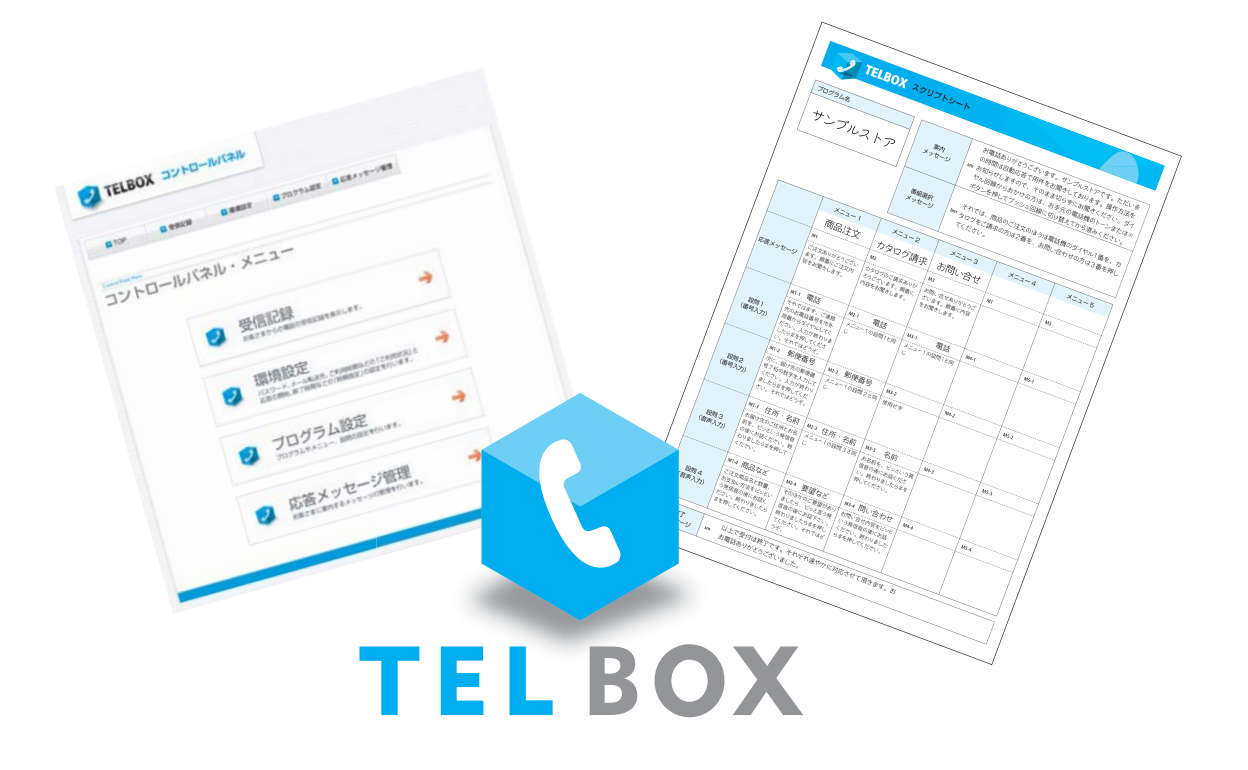

# 1. コントロールパネルヘログイン

1. メールでご案内させて頂きましたログイン URL ヘアクセスします。

2.ログイン画面が表示されますので、メールで送付した「会員 ID」と「パスワード」を入力してログインします。

| 会員D<br>パスワード<br>ログイン  | <b>Z</b> TELBO | X コントロールパネル |  |
|-----------------------|----------------|-------------|--|
| 会員ID<br>パスワード<br>ログイン |                | ······      |  |
|                       | 会員ID<br>パスワード  |             |  |

4. TELBOX を操作・管理するための「コントロールパネル」が表示されます。

| 💋 TELBO                     |                                                                         | ナビゲーションメニュー                                                  |
|-----------------------------|-------------------------------------------------------------------------|--------------------------------------------------------------|
| ■ TOP                       | ■ 受信記録 ■ 環境設定 ■ ブログラム設定 ■ 応答メッセージ管理                                     | からでも移動できます。                                                  |
| Control Phael Menu<br>コントロー | ルパネル・メニュー                                                               |                                                              |
|                             | ② 受信記録 → お客さまからの電話の受信記録を表示します。 →                                        | 「受信記録」<br>TELBOX が受信した内容記録を確認します。<br>「環境設定」                  |
|                             | ② 環境設定<br>パスワード、メール転送先、ご利用時間などの「ご利用状況」と<br>応答の開始、餐了時間などの「時間指定」の設定を行います。 | 管理者のパスワードの変更・着信連絡メー<br>ルアドレスの登録変更・TELBOXの受付時間<br>の設定などを行います。 |
|                             | プログラム設定<br>プログラムやメニュー、設開の設定を行います。                                       | 「プログラム設定」<br>応答メッセージや応答内容の設定、変更を行                            |
|                             | 応答メッセージ管理<br>お客さまに案内するメッセージの管理を行います。                                    | ・・・・「応答メッセージ管理」<br>応答メッセージを管理します。                            |
|                             |                                                                         |                                                              |

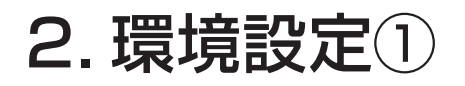

環境設定ページでは、管理者のパスワードの変更やご利用時間などのご確認、また応答メッセージプログ ラムの動作時間の設定などを行うことができます。設定完了後はページ下部の「保存」ボタンを押して下さい。

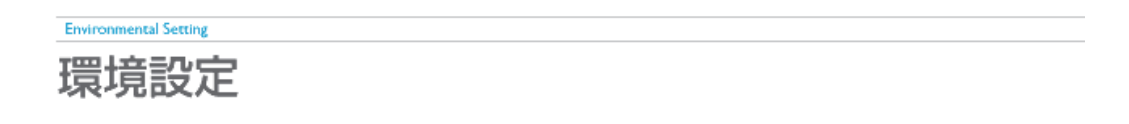

## > 環境設定

| 電話アクセス用パスワード | ****                                                                   | 変更 |
|--------------|------------------------------------------------------------------------|----|
| ログイン用パスワード   | *****                                                                  | 変更 |
| 転送先メールアドレス   | <u>abc@abc.com</u>                                                     | 変更 |
| 電話転送設定       | <ul> <li>■ 電話転送を有効にする</li> <li>転送先番号:</li> <li>転送指定ボタン番号 9 </li> </ul> | 変更 |

#### 「電話アクセス用パスワード」

電話から応答メッセージを録音する際に使うパスワードです。4桁の数字で設定します。(電話による応答 メッセージ録音の詳細は「4.応答メッセージの録音」を参照してください。)

初期設定では「0000」になっていますので、必ず任意のパスワードに変更してください。

パスワードを変更するには「変更」ボタンをクリックし、新しいパスワードを入力し直します。

#### 「ログイン用パスワード」

コントロールパネルにログインするためのパスワードです。必ず任意の英数字8桁のパスワードに変更して ください。

#### 「転送先メールアドレス」

顧客から TELBOX に電話受信した際に、お知らせメールを送付するあて先(メールアドレス)の設定です。 お知らせメールには、コントロールパネルにログインするための URL が記載されています。

「電話転送設定」(「TELBOX プラス」コースをご利用のお客様のみご利用いただけます)

TELBOX プラス・コースをご利用の場合、電話を指定した番号に転送することができます。

転送設定を有効にするには「電話転送を有効にする」にチェックを入れます。

「転送先番号」欄に転送先の電話番号を「--(ハイフン)」なしで入力します。次に、「番組選択メッセージ」が 再生された後、ユーザがどの番号を押した際に転送するかを「転送指定ボタン番号」から選択します。(「番 組選択メッセージ」の内容でアナウンスする番号と同じ番号を指定します。)最後に「変更」ボタンを押しま す。

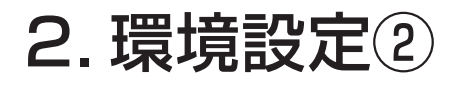

## 🕞 ご利用状況

| TELBOX電話番号   | 050.0000000 |
|--------------|-------------|
| ご利用コース       | TELBOX+100  |
| 会員ID         | customer    |
| 今月のご利用累計時間   | 35分4秒       |
| 今月の超過時間      | 0分          |
| 今月の超過可能時間残り  | 100分        |
| 今月の着信数       | 23件         |
| 今月の超過着信数     | 0件          |
| 今月の超過可能着信数残り | 100件        |

#### 「ご利用状況」

TELBOX 発行の電話番号、ご契約コース、会員 ID、現在の利用状況、超過状況、超過可能枠の残りなどが 確認いただけます。

#### 「TELBOX 電話番号」

TELBOX には1契約につき1個 (東京+大阪受付けコースの場合は2個)の専用電話番号が付属しています。顧客にこの番号を告知すればすぐにでもTELBOX で自動電話応答を始めることができます。 時間帯によって受付電話番号を切り替える場合には、通常ご利用の電話からTELBOX の電話番号に転送 するなどしてご利用ください。

「ご利用コース」

ご契約頂いているコースです。

「会員ID」

お客様のログイン時に使用する ID です。

「今月のご利用累計時間」「今月の着信数」

月ごとの累計利用時間と着信数それぞれが表示されます。両方ともご契約のコースによって上限があり、 この上限を超えると、超過料金が発生します。(超過料金についてはホームページをご参照ください。) 「今月の超過時間」「今月の超過着信数」

基本仕様を超過した分数と件数が表示されます。

「今月の超過可能時間残り」「今月の超過可能着信数残り」

超過可能な通話時間と着信数にも上限があり、この残り分を使いきるとそれ以上の利用ができなくなります。残り量が少ない場合は「延長申請(有償)」を行うか、利用コースの変更などご検討下さい。

(万が一、延長申請が必要になった場合は FAX によってお手続き頂きます。サポートまでご連絡を頂ければ申請書類を送付させていただきます。)

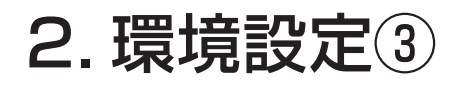

### 🕞 プログラム時間指定

| プログラム名 | 時間指定       | 公開 |
|--------|------------|----|
| ぷろぐらむA | 0 ▼時0 ▼分から |    |
| プログラムB | 0 ▼時0 ▼分から |    |
| プログラムC | 0 ▼時0 ▼分から |    |
| プログラムD | 0 ▼時0 ▼分から |    |
| プログラムE | 0 ▼時0 ▼分から |    |

#### 「プログラム開始時間設定」

TELBOX では最大で5つの応答プログラムを設定し、目的や用途、時間などによって応答プログラムを切り替えることができます。休暇時や夜間対応の受付ける内容を変更したり、キャンペーン期間と平常時での応答を変更したりできます。

スタート時間を指定し、公開欄にチェックを入れることで、決まった時間に応答を開始したり、ほかの プログラムに自動的に切り替えたりすることもできます。

## 3. 応答メッセージの作成

1. 応答メッセージを録音する前に応答メッセージの番組表を作成します。 TELBOX には5種類のプログラムを設定することができます。1つのプログラムには5つのメニュー、そしてそれ ぞれのメニューごとに 10 項目の設問(番号入力か音声入力)を設定することが可能です。 以下は番組表を考えながら応答メッセージを書き込むための専用シート (スクリプトシート)です。(本マニュア ル末尾に付属)。実際に記入例を参考に応答メッセージを書き込んでください。

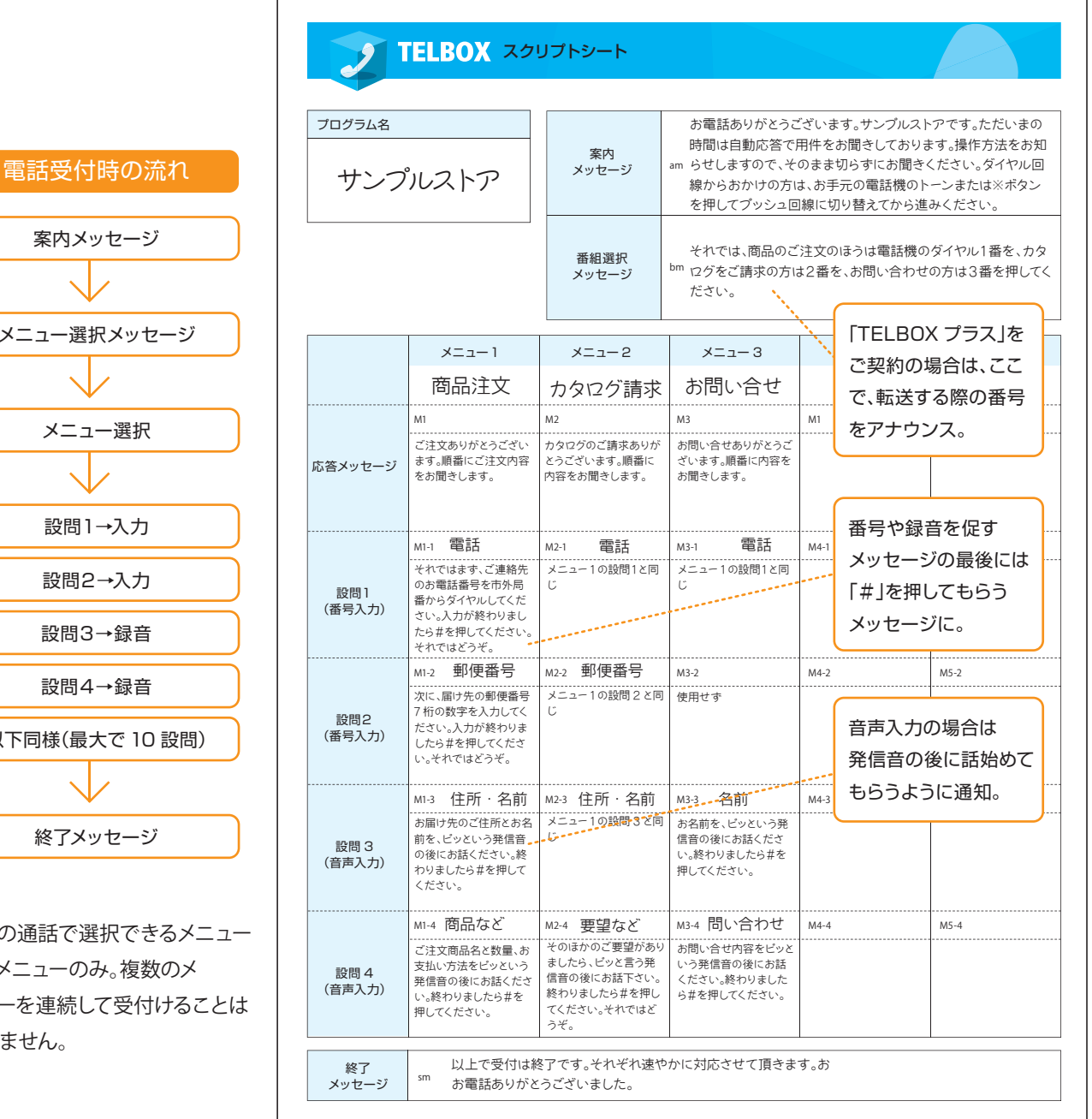

# メニュー選択メッセージ

案内メッセージ

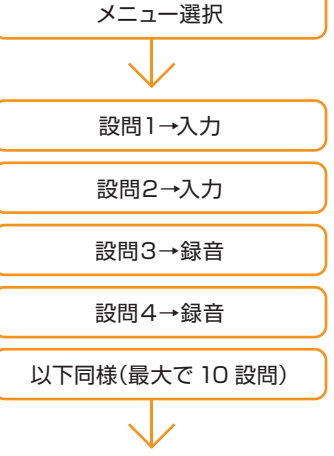

終了メッセージ

1回の通話で選択できるメニュー は1メニューのみ。複数のメ ニューを連続して受付けることは できません。

## 4. 応答メッセージの録音

1.スクリプトシート1つの枠(設問)ごとにメッセージ音声ファイルを1つづ作成します。方法は2通りあります。

| 方法1  | 電話を使って TELBOX サーバ上で録音する方法。         |
|------|------------------------------------|
| 方法2  | パソコンにマイクなどを接続し録音ソフトなどを使う方法。        |
| 方法 3 | 代行業者に依頼し音声データを納品してもらう。(弊社でも対応可能です) |

2. 電話を使って TELBOX サーバで録音する方法

- ① TELBOX から受け取った「受付用電話番号」へ電話をかけます。
- 初期設定時のメッセージが再生されますので、その途中で 「電話アクセス用パスワード(初期値は「0000」)」を入力します。
- ③ 音声録音用メニューに切り替わるので、ガイダンスに従い「1」を押します。
- ④ スクリプトシートの1ボックスごとに応答メッセージを録音します。(必要な数だけ繰り返して録音作業を行います。)
- ⑤ 録音が終われば電話を切ります。
- ⑥ 管理画面へログインし、「応答メッセージ管理」を選択します。
   電話を使って録音したファイルが一覧で表示されます。

| 「play」ボタンで<br>録音内容を再生し確認します。 | Response Message Management<br>応答メッセージ管理 |
|------------------------------|------------------------------------------|
| 「DL(ダウンロード)」ボタンで             | Nos                                      |
| 音声ファイルをパソコンにダウンロード           |                                          |
| します。                         | 1 play DL                                |
|                              | 2 play [DL                               |
|                              | 3 >play DL                               |
| mi mi-1                      | 4 <b>) play</b>                          |
|                              | 5 >play DL                               |
| わかりやすいファイル名で                 | 6 Þplay DL                               |
| フォルダなどにまとめます。                |                                          |
| スクリプトシートの各枠に振られた記号を使         | うと便利です。                                  |

3.パソコンを使い録音ソフトなどで録音する方法

録音方法は録音ソフトのマニュアルもしくはヘルプを参照ください。

データは「WAV 形式」で保存してください。「プログラム管理」画面からのファイル登録時(アップロード時)に、 TELBOX サーバが自動的に最適なフォーマットに変換いたします。

(ファイル名に日本語やスペースを使用すると登録、再生が行われませんのでご注意下さい。)

| ファイル形式(フォーマット): | WAV 形式            |
|-----------------|-------------------|
| ファイル名:          | 半角英数字 + 「_」「.」「-」 |

## 5. 応答メッセージの登録

スクリプトシート通りに TELBOX ヘメッセージ音声データを登録します。

1.コントロールパネルのメニューから「プログラム設定」をクリックします。

2.5つのプログラムの一覧表が表示されますので、メッセージを登録するプログラムをタブメニューで選択し、 「編集」ボタンをクリックします。

| 💽 ТОР                     | 🖸 受信                                      | 银铝   | ▶ 環境設定                                   | _             |                 |                                                                                                    |
|---------------------------|-------------------------------------------|------|------------------------------------------|---------------|-----------------|----------------------------------------------------------------------------------------------------|
|                           |                                           |      | -                                        | ▶ フロクラム設定     | ▶ 応答メッセージ管理     | ログア                                                                                                    |
| Content of Program<br>プログ | <sup>Setting</sup><br>ラム設定                | 2    |                                          |               |                 |                                                                                                    |
| プログラ                      | 244                                       | プログラ | БАВ                                      | <u>プログラムC</u> | <u>לםלקגט</u>   | プログラムE                                                                                                    |
|                           |                                           |      |                                          |               |                 | a de la companya de la companya de la |
| ぷろぐらむA                    |                                           |      |                                          |               | 編集 クリア          |                                                                                                    |
| ぷろぐらむA                    | X=1-1                                     |      | XII-2                                    | ×==-3         | 編集 クリア<br>メニュー4 | ×=1-5                                                                                                    |
| ぷろぐらむA                    | ,<br>,,,,,,,,,,,,,,,,,,,,,,,,,,,,,,,,,,,, |      | 2—בتــــــــــــــــــــــــــــــــــــ | У3            | 編集 クリア<br>メニュー4 | <b>⊂</b> ⊒-5                                                                                                    |

すると「応答メッセージ設定」画面が開きますので、スクリプトシートに即してタイトルや音声データを登録していきます。登録後は必ず、ページ下部の「更新」ボタンを押して下さい。

| Content of F   | Program Setting          |                                    |                         |                   |      | プログラムタを入力                                     |
|----------------|--------------------------|------------------------------------|-------------------------|-------------------|------|-----------------------------------------------|
| プロ             | グラム設定                    |                                    |                         |                   |      | ) 切り りひ ねを入り。<br>(例) サンプルストア                  |
| %アップ□<br>フ     | コードする音声ファイル名<br>ログラムA プロ | は半角英数のみとなります。<br>1グラム名(全角20文字以内) : | 33(68LA                 | *****             |      | 音声ファイルを登録します。<br>参照ボタンで、先にダウンロード              |
| 人工             | <b>通メッセージ</b> 設定         |                                    |                         |                   | **** | しておいた音声ファイルを<br>選択して登録します。<br>登録必須            |
|                | メッセージ種類                  | 現在の設定内容                            | メッセージの登録・変更             | 削除                |      | 設定するメニューをタブメニューから                             |
| 1              | <b>皐内</b> メッセージ          | g1.wav                             | ファイルを選択 選択されていません       | 削除圖               |      |                                               |
| 番              | 祖邏択メッセージ                 | m1.wav                             | ファイルを選択 選択されていません       | 削除                |      | 選択します。                                        |
| i              | 終了メッセージ                  | e1.wav                             | ファイルを選択選択されていません        | 削除                |      |                                               |
| ● 設限           | <sup>引</sup> メッセージ設定     |                                    |                         |                   |      | メニュー名を入力します。<br>(例)「カタログ請求」 <mark>登録必須</mark> |
|                | <u>x=1-1</u>             | <u>2-ב_X</u>                       | <u>23</u> <u>×_</u> 2-4 | <u>×=1-5</u>      |      |                                               |
| メニュー名<br>応答メッセ | zージ ( m2.wav ) ファイ       | (全角20文字以内)<br>(ルを選択)選択されていません      |                         | プッシュ番号 :1         |      | メニューごとの応答メッセージを                               |
| 設問NO           | 設問名((全角20文字)             | 以内) 受付方法 順位                        | 現在の設定内容 メッセージの登録・       | 変更 削除             |      | 選択・登録します。                                     |
| 設問1            | 問い合わせ内容                  | 録音 👤 1 👥                           | .wav ファイルを選択 選択されてい     | ません               |      |                                               |
| 設問2            | 顧客番号                     | 番号入力 ▼ 2                           | ファイルを選択選択されてい           | ません 🔳             |      | 各設問ごとに設問名と受付け方法。                              |
| 設問3            | 郵便番号                     | 番号入力 💌 3                           | ファイルを選択選択されてい           | ません 🔲             |      | 百生順位 音声ファイルを登録します                             |
| 設問4            | 住所                       | 録音 • 4                             | ファイルを選択選択されてい           | ません 🔳             |      | 円工順位、日戸ファイルを豆砂しより。                            |
|                |                          |                                    |                         | semantical period |      | 最低1設問は登録必須                                    |

## 6. 受信記録とデータの書き出し

TELBOX が受信した電話はすべてデータが記録・蓄積され、管理や閲覧、視聴ができます。 またすべてのデータを CSV ファイルとして保存したり、それぞれの音声データをダウンロードすることも可能で す。(TELBOX のバージョンによって項目が下記の図と多少変更になっている場合がございますが、基本的な利 用方法は同じです。)

1.コントロールパネルのメニューで「受信記録」をクリックします。

2.受信記録が新しいものから順番に表示されます。

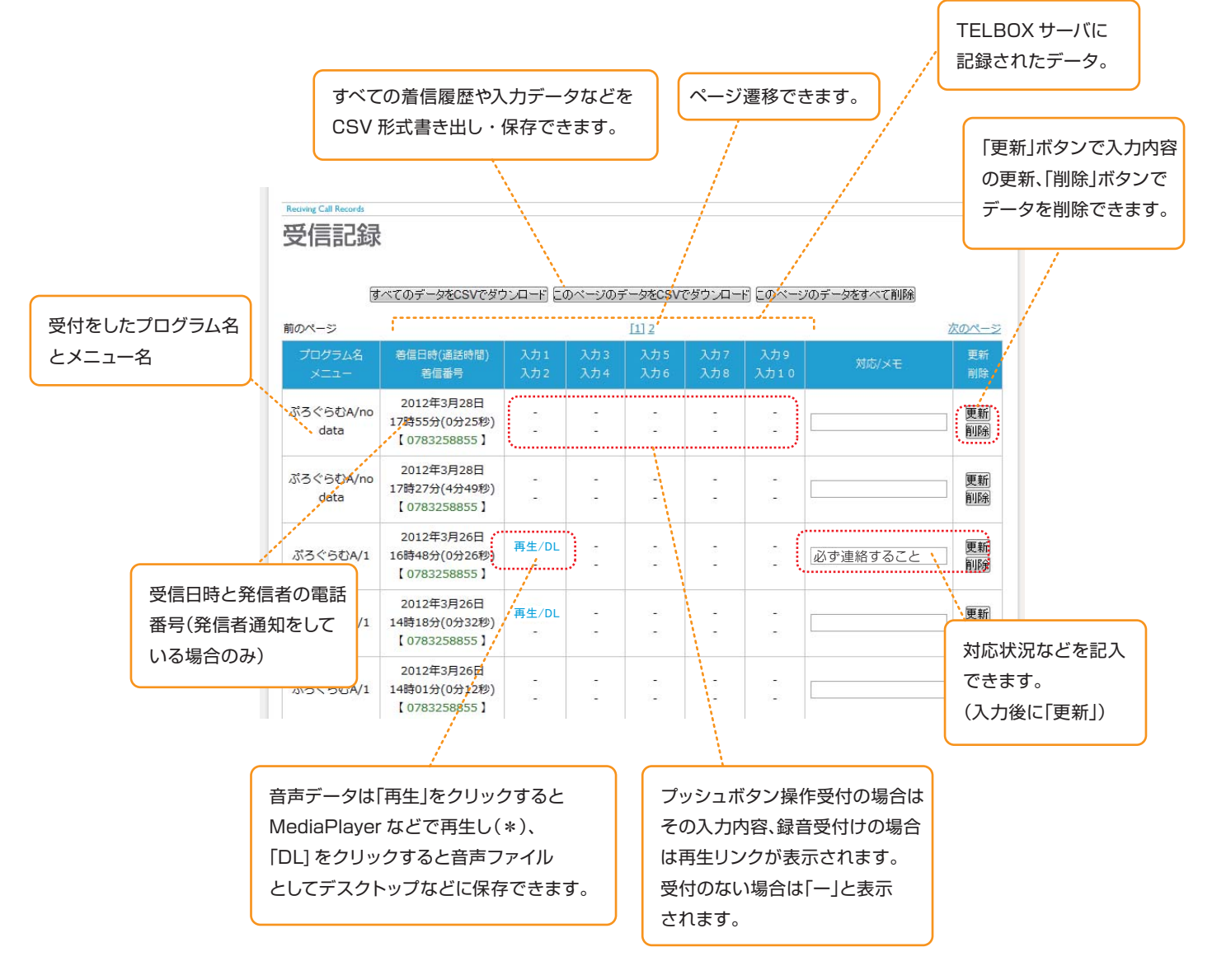

プログラム名

| 案内<br>メッセージ       | am |
|-------------------|----|
| <br>番組選択<br>メッセージ | bm |

|         | メニュー 1 | メニュー 2 | メニュー 3 | メニュー 4 | メニュー 5 |
|---------|--------|--------|--------|--------|--------|
|         |        |        |        |        |        |
|         | M1     | M2     | М3     | M1     | M5     |
| 応答メッセージ |        |        |        |        |        |
|         | M1-1   | M2-1   | M3-1   | M4-1   | M5-1   |
| 設問1     |        |        |        |        |        |
|         | M1-2   | M2-2   | M3-2   | M4-2   | M5-2   |
| 設問2     |        |        |        |        |        |
|         | M1-3   | M2-3   | M3-3   | M4-3   | M5-3   |
| 設問 3    |        |        |        |        |        |
|         | M1-4   | M2-4   | M3-4   | M4-4   | M5-4   |
| 設問 4    |        |        |        |        |        |

| 終了<br>メッセージ <sup>sm</sup> |
|---------------------------|
|---------------------------|